Android版

## 「Kisarazu\_Free\_Wi-Fi」接続ガイド

◆1日4回 1回60分(最大240分)の接続が出来ます!

※初めてご利用される方は「初回のみユーザ登録」が必要です。

※フリーWi-Fiへの簡単接続アプリ「Japan connented-free Wi-Fi」にも対応しています。

Japan

Connected-free W i - F i

対応

0

の木更津市

FREE

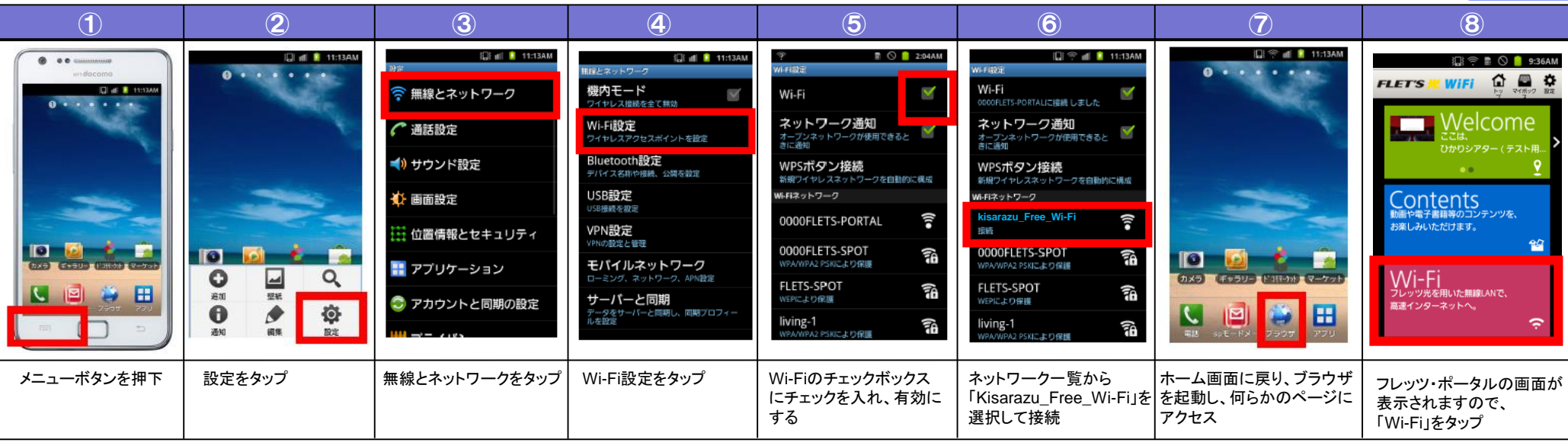

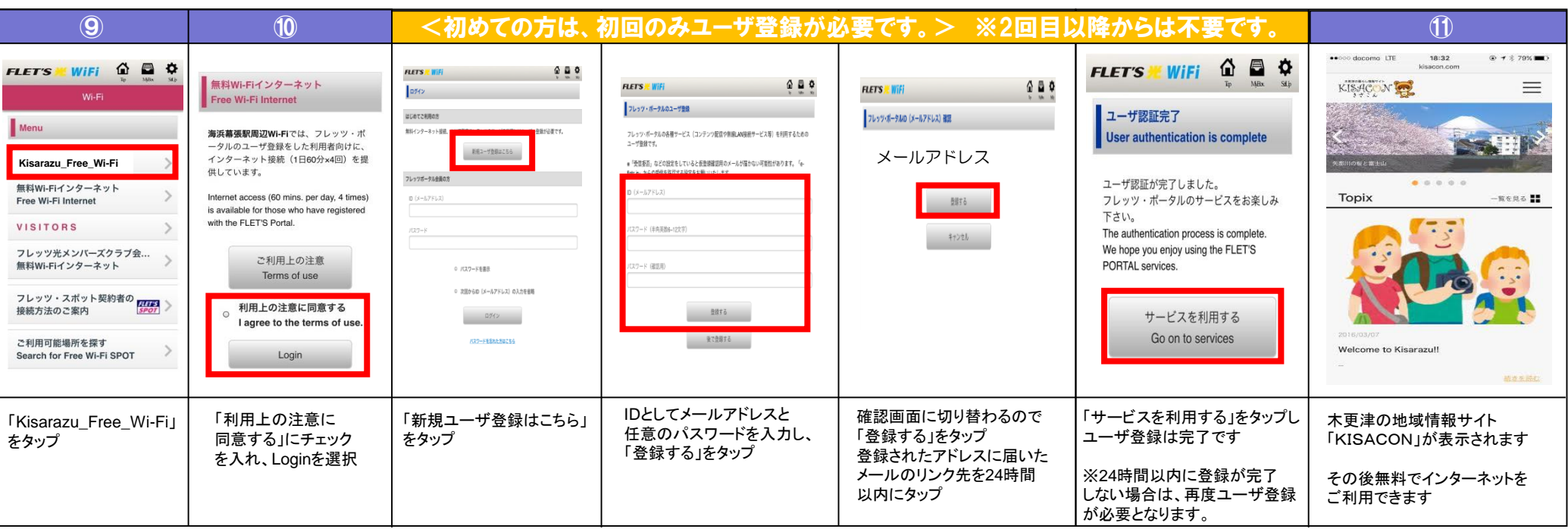

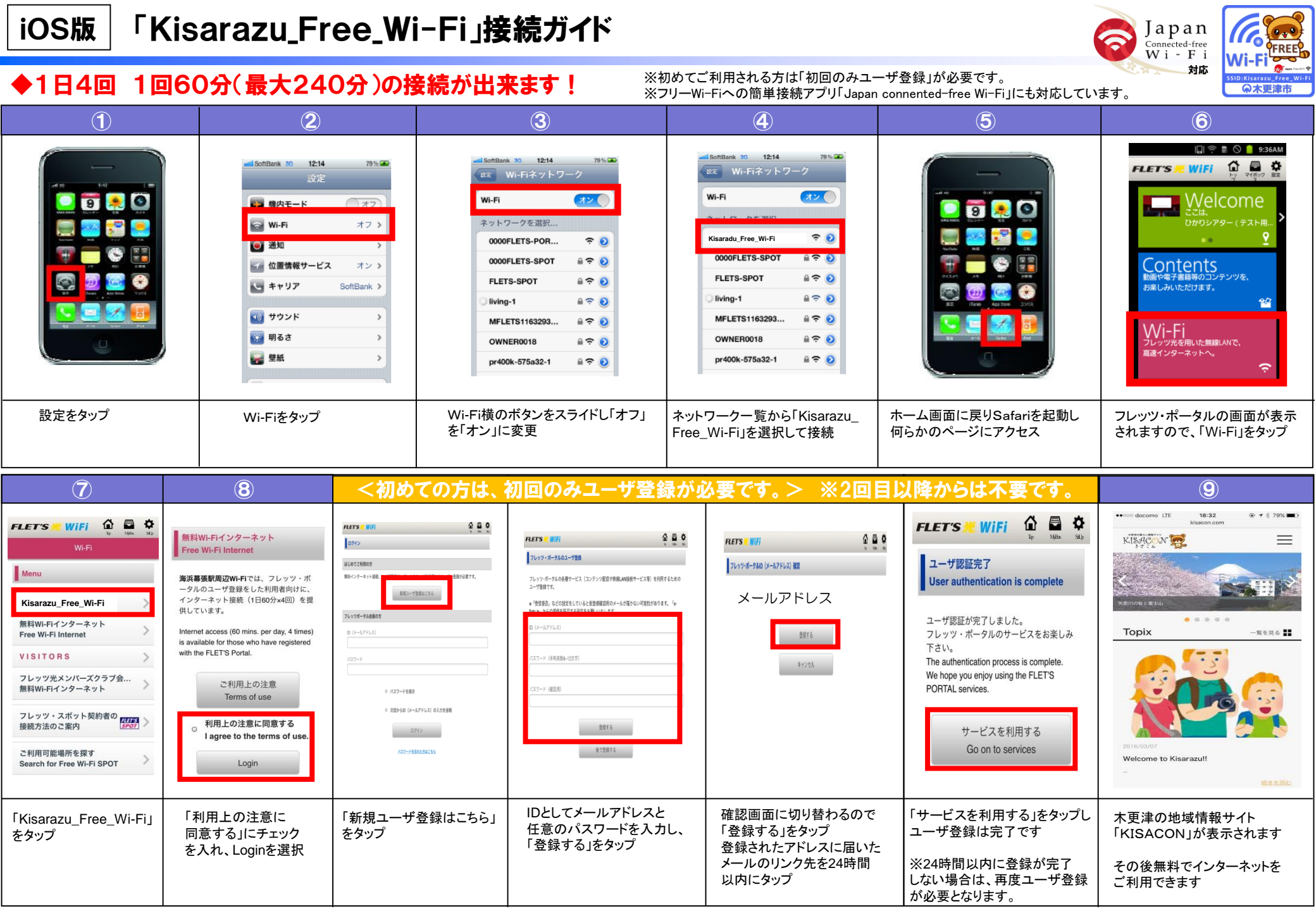